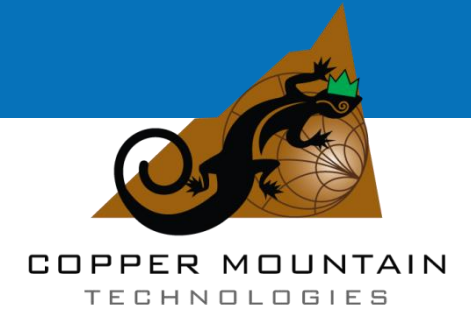

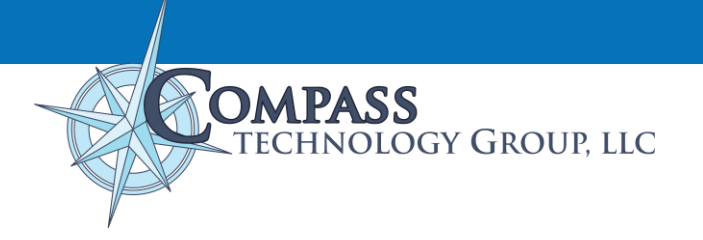

# Epsilometer Measurement System User and Software Guide

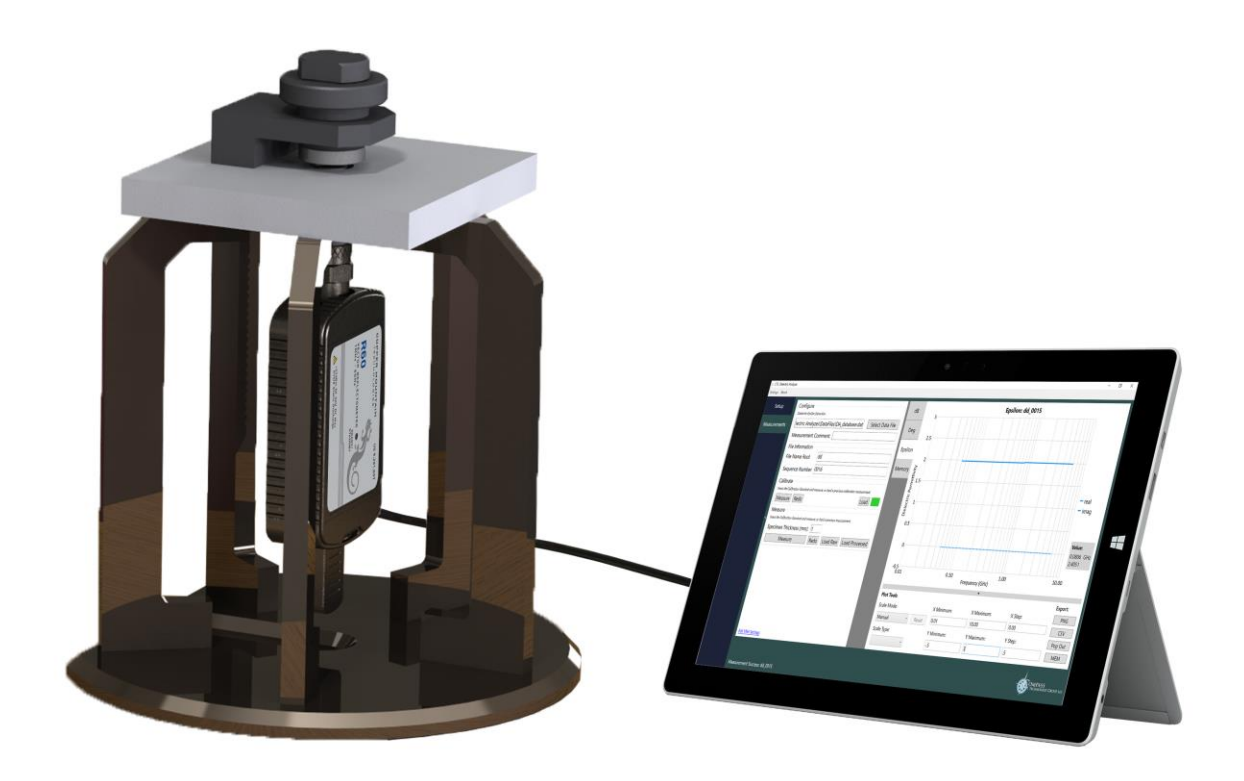

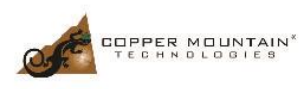

631 E New York Street Indianapolis, IN 46237 TEL: +1.317.222.5400 www.coppermountaintech.com

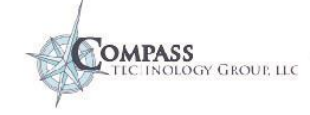

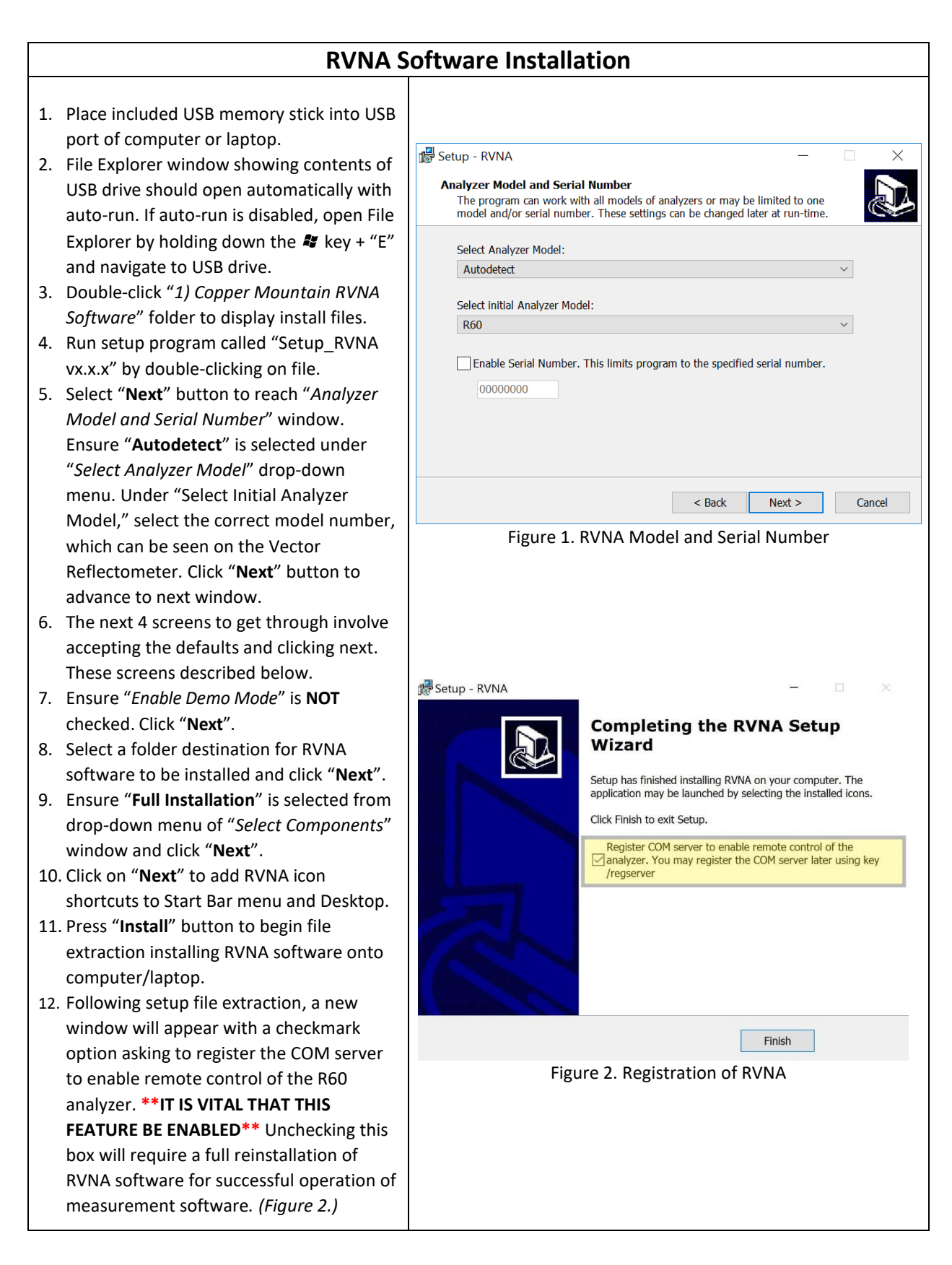

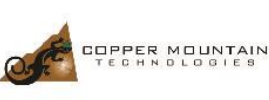

631 E New York Street Indianapolis, IN 46237 TEL: +1.317.222.5400 www.coppermountaintech.com

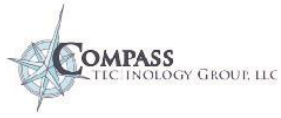

| CTG Epsilometer <sup>™</sup> Software Installation                                                                                                    |                       |  |  |
|----------------------------------------------------------------------------------------------------|-----------------------|--|--|
| <ol> <li>Open File Explorer by holding down the<br/>key + "E" and navigate to USB Drive.</li> <li>Double-click "2) CTGCalc Installers" to<br/>display installation files.</li> <li>Run setup application program called<br/>"CTGEpsilometer_x.x" by double-clicking<br/>on file.</li> <li>Click "Next". Select a folder destination<br/>for CTGEpsilometer software to be<br/>installed on computer and click "Next"<br/>button. (Figure 3.)</li> <li>Click on "Next" to add CTG Epsilometer<br/>icon shortcuts to Start Bar menu and<br/>Desktop.</li> <li>Click "Next." Select a folder destination<br/>for the Program shortcuts</li> <li>Once installation files extraction is<br/>complete, click "Finish" button to<br/>complete required software installation.</li> <li>CTG Epsilometer icon will be displayed on<br/>desktop as symbol.</li> </ol> | CTG Epsilometer Setup |  |  |

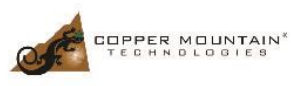

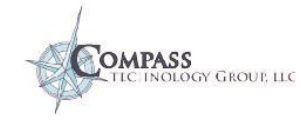

# **Epsilometer Overview & Principle of Operation**

The Epsilometer is a device that measures dielectric substrate materials to determine the complex permittivity from 3 MHz to up to 6 GHz. The measurement hardware is pictured below. It represents a new measurement method based on the parallel plate capacitor concept, which determines complex permittivity of dielectric sheets with thicknesses up to about 3 mm. Unlike the conventional capacitive measurement devices, this new method uses a greatly simplified calibration procedure and is capable of measuring at frequencies from 3 MHz to 2 GHz, and in some cases up to 6 GHz. It solves the parasitic impedance limitations in conventional capacitor methods by explicitly modeling the fixture with a full-wave computational electromagnetic code. Specifically, a finite difference time domain (FDTD) code was used to not only design the fixture, but to create a database-based inversion algorithm. The inversion algorithm converts measured fixture reflection (S11) into dielectric properties of the specimen under test.

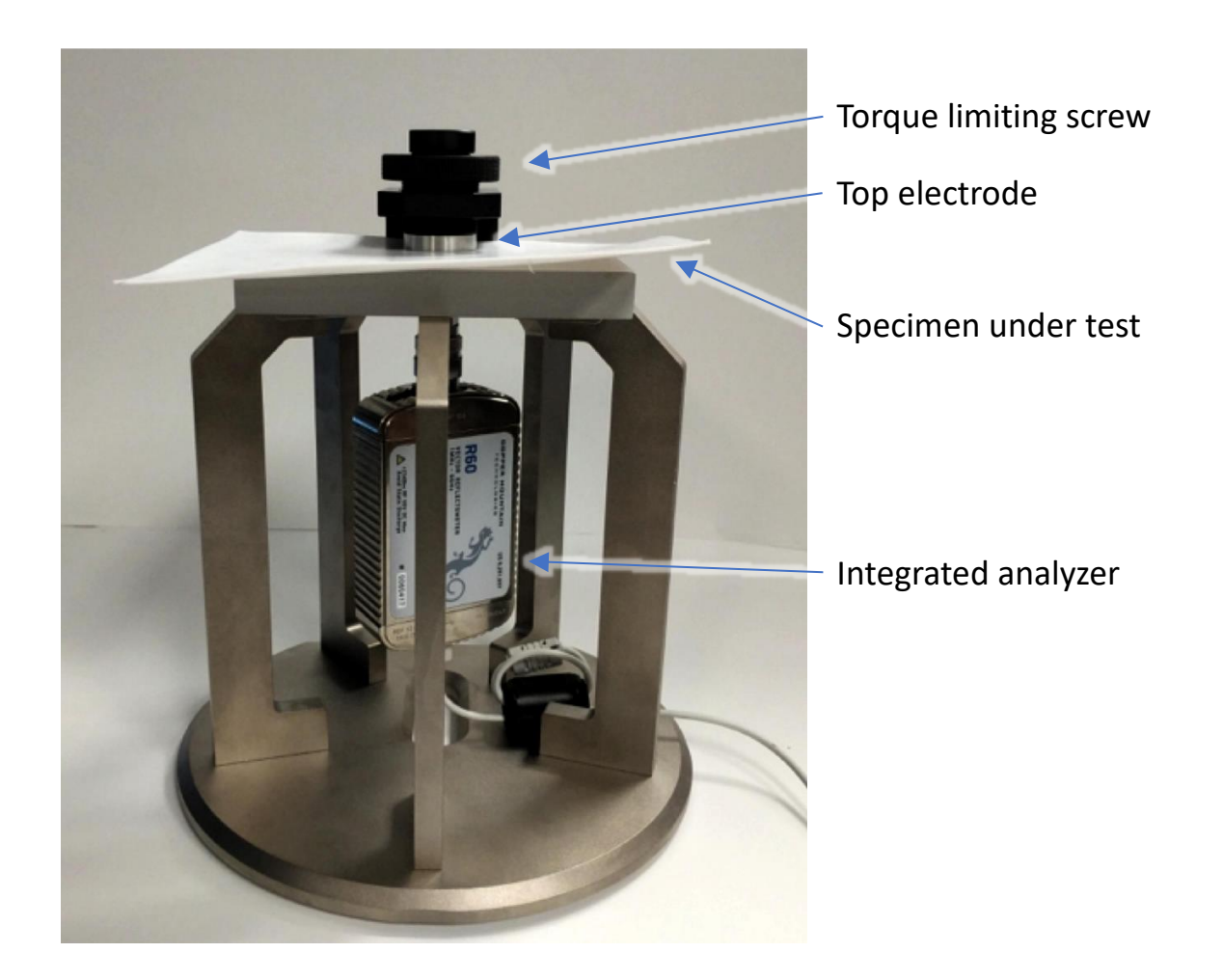

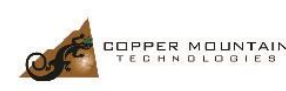

631 E New York Street Indianapolis, IN 46237 TEL: +1.317.222.5400 www.coppermountaintech.com

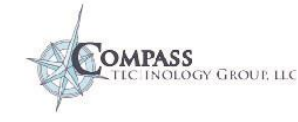

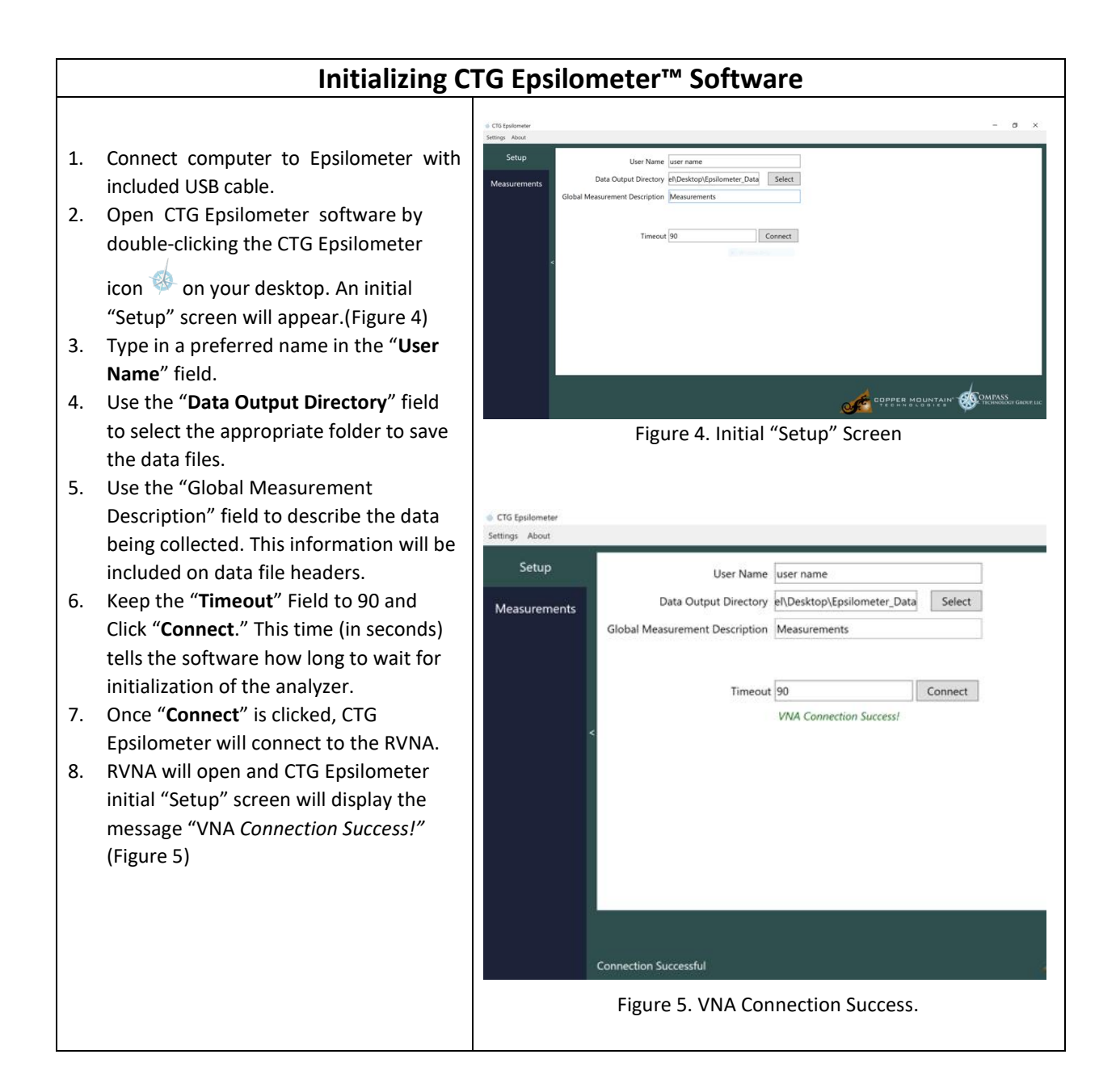

631 E New York Street Indianapolis, IN 46237 TEL: +1.317.222.5400 www.coppermountaintech.com

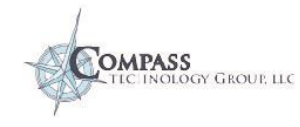

# Measurement Screen Items

After connecting to the analyzer in the Setup tab, select the Measurements tab on the far-left side of the window. The general flow of the Measurement tab is from top to bottom of the group-boxes, with the plot section automatically displaying the most relevant plot after an action. The group-box descriptions can be found in the appendix of this guide.

|                                  | 🧔 CTG Epsilometer     |                                                                                                    | - 0 ×               |
|----------------------------------|-----------------------|----------------------------------------------------------------------------------------------------|---------------------|
|                                  | Settings About        |                                                                                                    |                     |
| Measure                          | Setup<br>Measurements | Configure Description:                                                                                                    |                     |
| Tab<br>Configure                 |                       | File Information File Name Root Next Sequence Number                                                                                                    |                     |
| File<br>Information<br>Group-Box |                       | Calibrate Insert the Colibration Standard and measure, or load a previous calibration measurement. Measure Redo Load                                                                                                    |                     |
| Calibrate<br>Group-Box           |                       | Measure         Inset the specimen and measure, or load a previous measurement.         Specimen Thickness (mm):         12         Display Imaginary Epsilon as tan δ         Measure       Redo         Load Raw       Load Processed |                     |
| Measure<br>Group-Box             |                       | Connection Successful                                                                                                    | COPPER MOUNTAIN     |
|                                  |                       | Measurement Tools                                                                                                    | Plot and Plot Tools |

Figure 6. Measurement Tab

The Measurements screen is divided into an action pane on the left and a plotting pane on the right as shown in **Figure 6**. The action pane sections are set up in the order to be performed from top to bottom. Note the red border rows in file information Group-Box. This is an indication that the field is required before further action can be performed.

The techniques used in this guide, which are also displayed with screenshots, are critical to measure the correct epsilon. User errors such as having air gaps between the electrodes and material can create significant errors in the data (> 15% error). Other errors include input of the incorrect thickness.

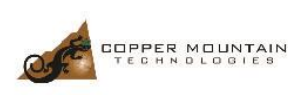

631 E New York Street Indianapolis, IN 46237 TEL: +1.317.222.5400 www.coppermountaintech.com

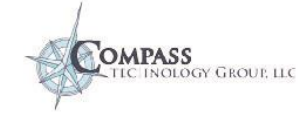

#### **Important Procedures for Ensuring Accurate Measurement**

- 1. Be careful to not have your hand or any other foreign metallic materials near the top, electrode area of the Epsilometer during measurement
- 2. Also during measurement, ensure the top electrode lowered flush against the specimen. Turn top knob clockwise to lower the electrode until tightens.
- 3. Note the knob includes a special secondary knob for limiting the torque of the electrode against the specimen. Use the torque-limiting knob (Figure 7) to achieve final tightness so that the same torque/force is used for both the calibration measurement and the unknown specimen measurement
- 4. Be sure to have an accurate specimen thickness the measurement error is directly related to the thickness uncertainty.
- 5. Input the correct thickness in the "Measure" Group Box

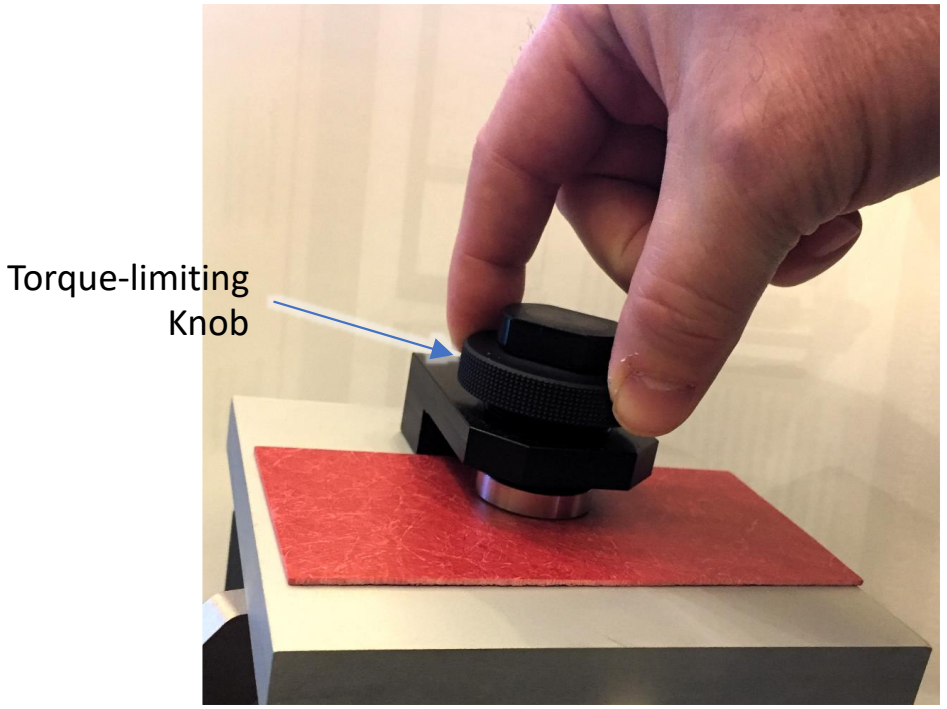

Figure 7. Photograph of torque-limiting knob

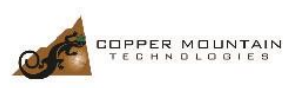

631 E New York Street Indianapolis, IN 46237 TEL: +1.317.222.5400 www.coppermountaintech.com

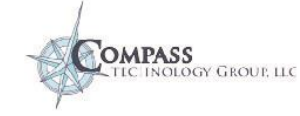

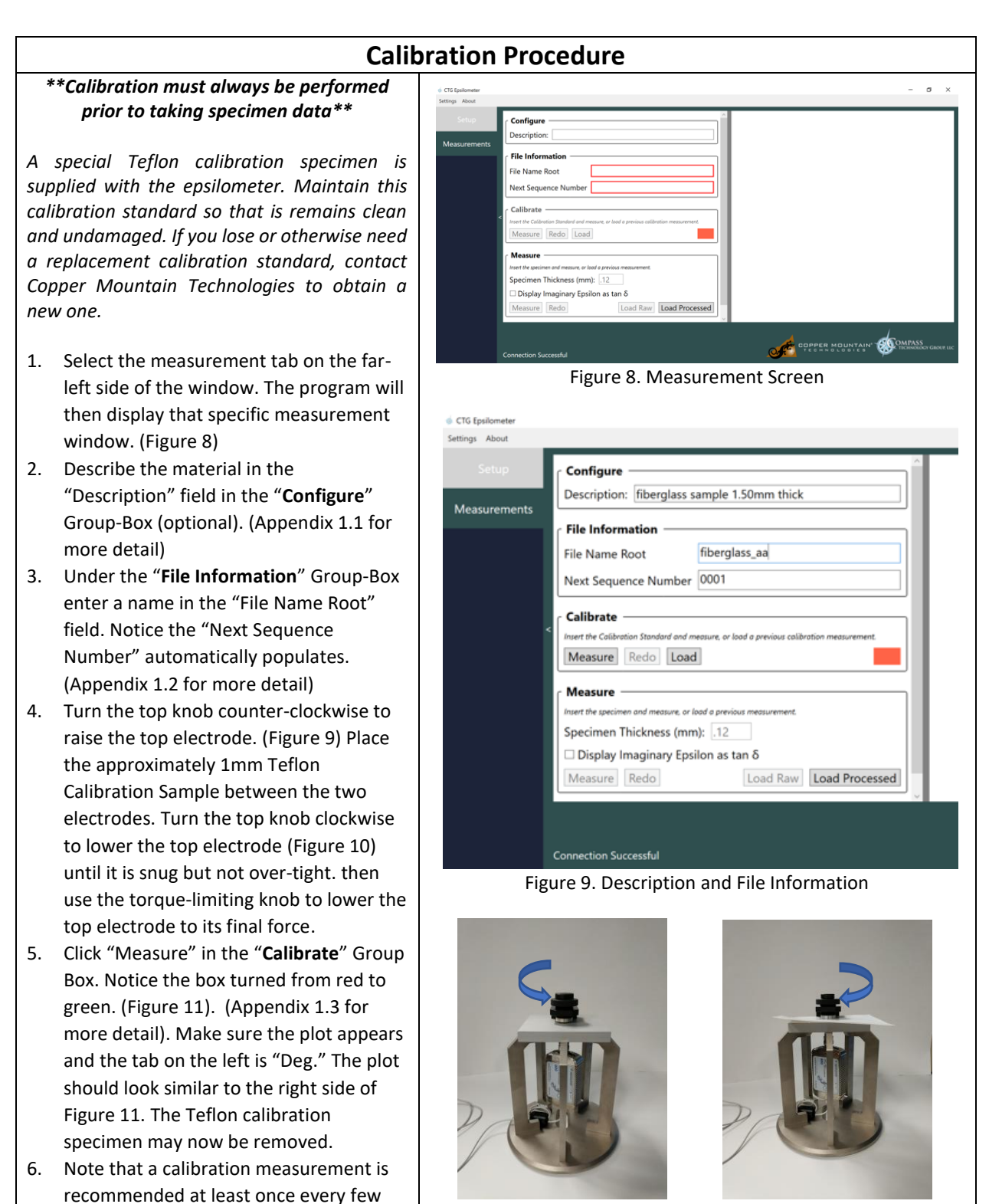

Figure 10. Lower Electrode

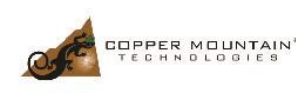

hours, in case there is temperature drift.

631 E New York Street Indianapolis, IN 46237 TEL: +1.317.222.5400 www.coppermountaintech.com

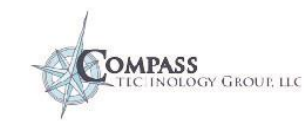

Figure 9. Raise Electrode

#### 9 Epsilometer<sup>™</sup> User and Software Guide

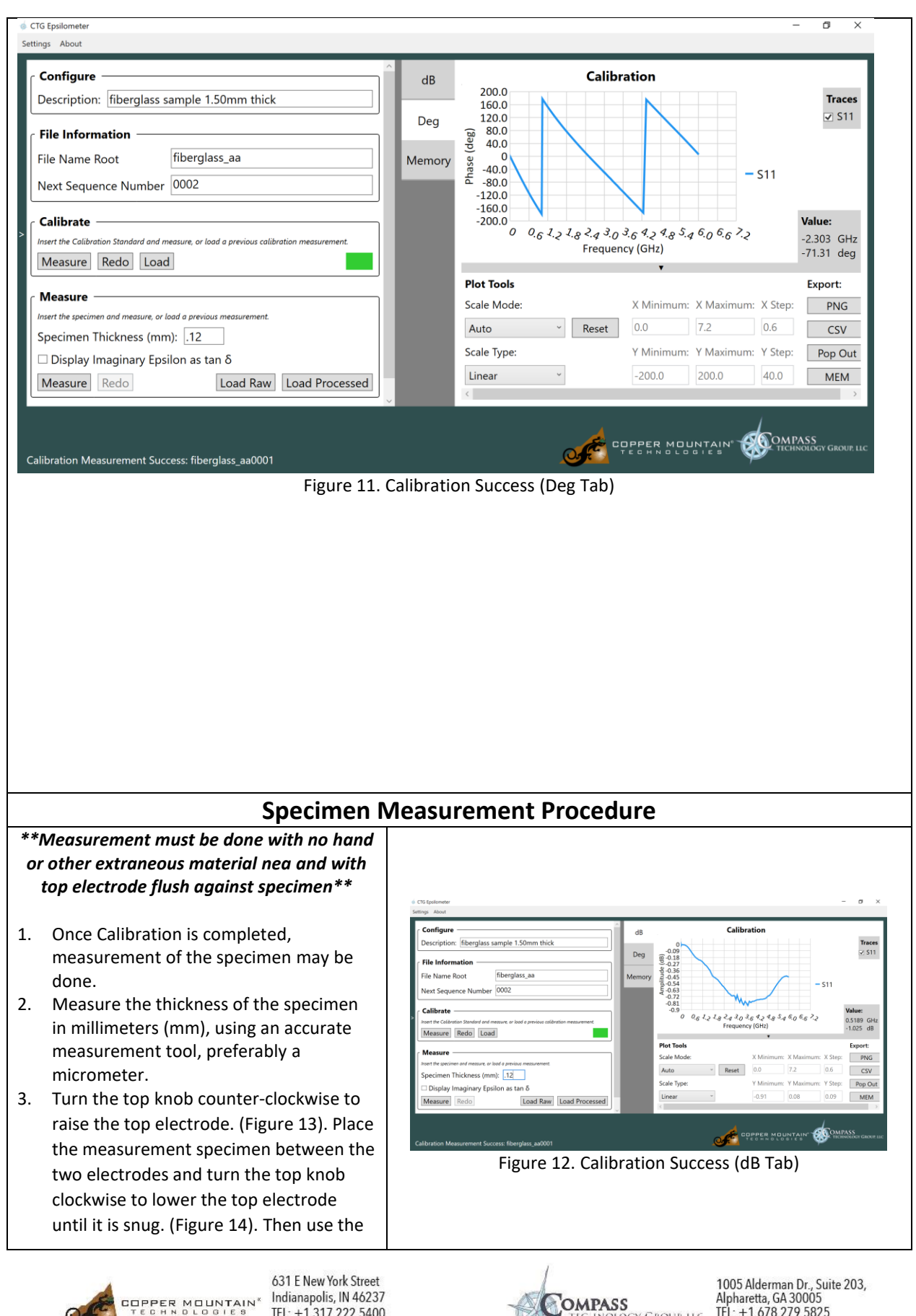

Indianapolis, IN 46237 TEL: +1.317.222.5400 www.coppermountaintech.com

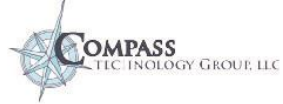

torque-limiting knob to lower the top electrode to its final force. 4. Use the "Measure" Group-Box and the "Specimen Thickness (mm)" field to type in the correct thickness that was measured in Step 2 5. Click "Measure" in the "Measure" Group Box to measure the dielectric permittivity of the specimen. (Figure 15) 6. Note the check box "Display Imaginary Epsilon as tan" displays the loss tangent instead of the imaginary permittivity if desired. (Appendix 1.5) Figure 13. Raise Electrode Figure 14. Lower Electrode OTG Epsilometer
 OTG Epsilometer
 OTG Epsilometer
 OTG Epsilometer
 OTG Epsilometer
 OTG Epsilometer
 OTG Epsilometer
 OTG Epsilometer
 OTG Epsilometer
 OTG Epsilometer
 OTG Epsilometer
 OTG Epsilometer
 OTG Epsilometer
 OTG Epsilometer
 OTG Epsilometer
 OTG Epsilometer
 OTG Epsilometer
 OTG Epsilometer
 OTG Epsilometer
 OTG Epsilometer
 OTG Epsilometer
 OTG Epsilometer
 OTG
 OTG Epsilometer
 OTG
 OTG
 OTG
 OTG
 OTG
 OTG
 OTG
 OTG
 OTG
 OTG
 OTG
 OTG
 OTG
 OTG
 OTG
 OTG
 OTG
 OTG
 OTG
 OTG
 OTG
 OTG
 OTG
 OTG
 OTG
 OTG
 OTG
 OTG
 OTG
 OTG
 OTG
 OTG
 OTG
 OTG
 OTG
 OTG
 OTG
 OTG
 OTG
 OTG
 OTG
 OTG
 OTG
 OTG
 OTG
 OTG
 OTG
 OTG
 OTG
 OTG
 OTG
 OTG
 OTG
 OTG
 OTG
 OTG
 OTG
 OTG
 OTG
 OTG
 OTG
 OTG
 OTG
 OTG
 OTG
 OTG
 OTG
 OTG
 OTG
 OTG
 OTG
 OTG
 OTG
 OTG
 OTG
 OTG
 OTG
 OTG
 OTG
 OTG
 OTG
 OTG
 OTG
 OTG
 OTG
 OTG
 OTG
 OTG
 OTG
 OTG
 OTG
 OTG
 OTG
 OTG
 OTG
 OTG
 OTG
 OTG
 OTG
 OTG
 OTG
 OTG
 OTG
 OTG
 OTG
 OTG
 OTG
 OTG
 OTG
 OTG
 OTG
 OTG
 OTG
 OTG
 OTG
 OTG
 OTG
 OTG
 OTG
 OTG
 OTG
 OTG
 OTG
 OTG
 OTG
 OTG
 OTG
 OTG
 OTG
 OTG
 OTG
 OTG
 OTG
 OTG
 OTG
 OTG
 OTG
 OTG
 OTG
 OTG
 OTG
 OTG
 OTG
 OTG
 OTG
 OTG
 OTG
 OTG
 OTG
 OTG
 OTG
 OTG
 OTG
 OTG
 OTG
 OTG
 OTG
 OTG
 OTG
 OTG
 OTG
 OTG
 OTG
 OTG
 OTG
 OTG
 OTG
 OTG
 OTG
 OTG
 OTG
 OTG
 OTG
 OTG
 OTG
 OTG
 OTG
 OTG
 OTG
 OTG
 OTG
 OTG
 OTG
 OTG
 OTG
 OTG
 OTG
 OTG
 OTG
 OTG
 OTG
 OTG
 OTG
 OTG
 OTG
 OTG
 OT ٥ Х Settings About Configure Epsilon: fiberglass\_aa0002 dB 5.0 Description: fiberglass sample 1.50mm thick Traces 4.5 4.0 3.5 3.0 2.5 2.0 mittivity ✓ real Deg **File Information** 🗸 imag Per File Name Root fiberglass\_aa Epsilon real Dielectric 1 0.5 0.7 0.2 Next Sequence Number 0003 – imag Memory 0 Calibrate Value: -0.5 0.001 0.01 0.1 10.0 1.0 0.0024 GHz Insert the Calibration Standard and measure, or load a p Frequency (GHz) -0.0841 Measure Redo Load Plot Tools Export: Measure Scale Mode X Minimum: X Maximum: X Step: PNG Insert the specimen and measure, or load a previous measurement 10.0 Auto 0.001 NA Reset CSV Specimen Thickness (mm): 1.50 Y Minimum: Y Maximum: Y Step: Pop Out Scale Type:  $\Box$  Display Imaginary Epsilon as tan  $\delta$ Logarithmic -0.5 5.0 0.5 MEM Measure Redo Load Raw Load Processed OMPASS COPPER MOUNTAIN Measurement Success: fiberglass\_aa0002 Figure 15. Measure Epsilon

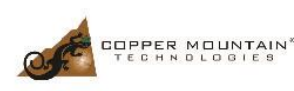

631 E New York Street Indianapolis, IN 46237 TEL: +1.317.222.5400 www.coppermountaintech.com

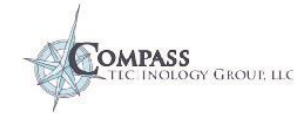

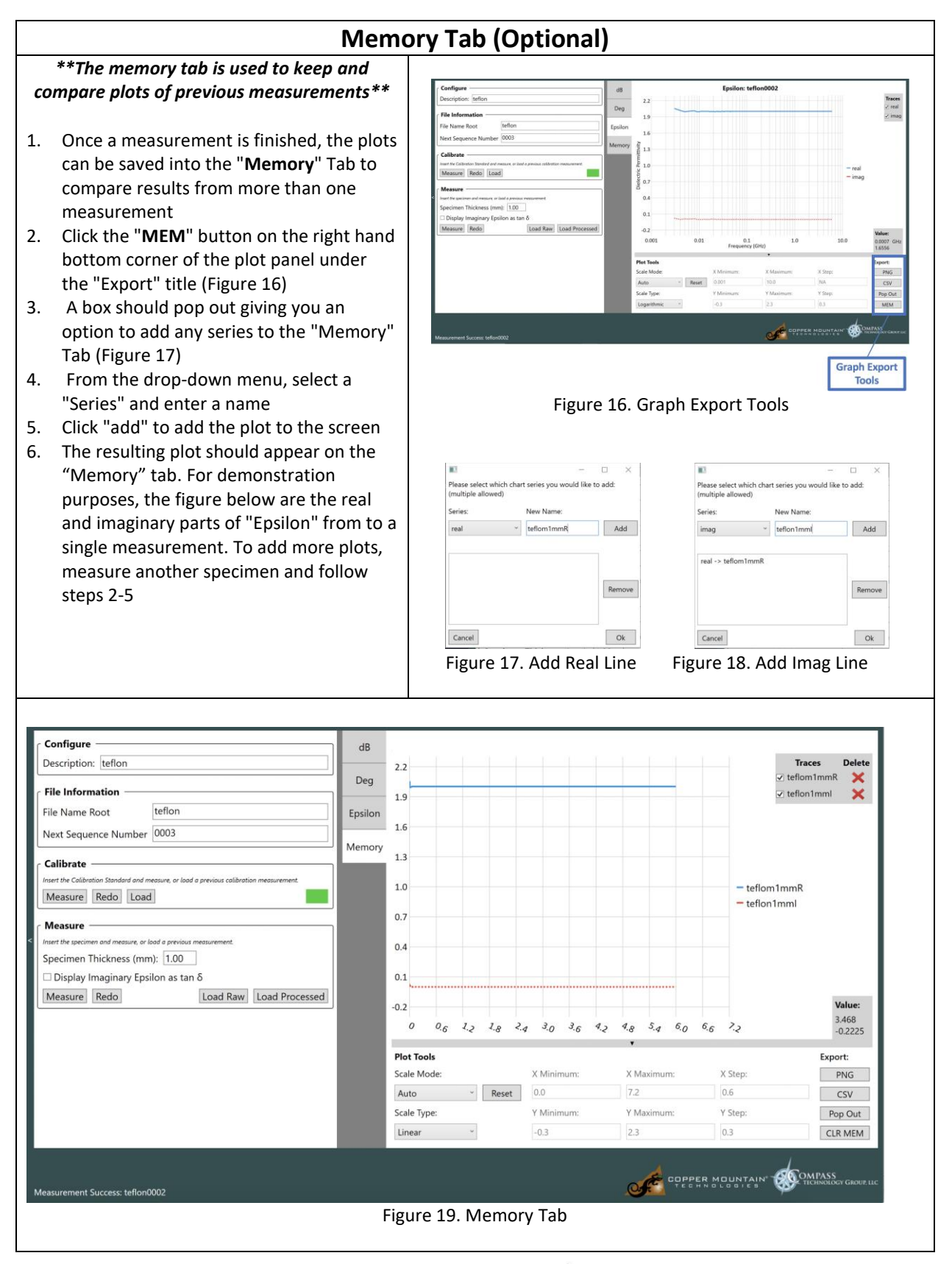

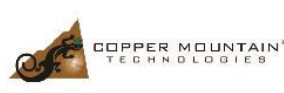

631 E New York Street Indianapolis, IN 46237 TEL: +1.317.222.5400 www.coppermountaintech.com

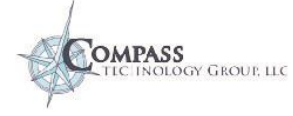

# Plot Tools

The plot views and plot tools are a powerful means of manipulating the data measured with this software. This section briefly overviews the options within the Plot Area are provided. **Figure 20** illustrates the plot tools layout.

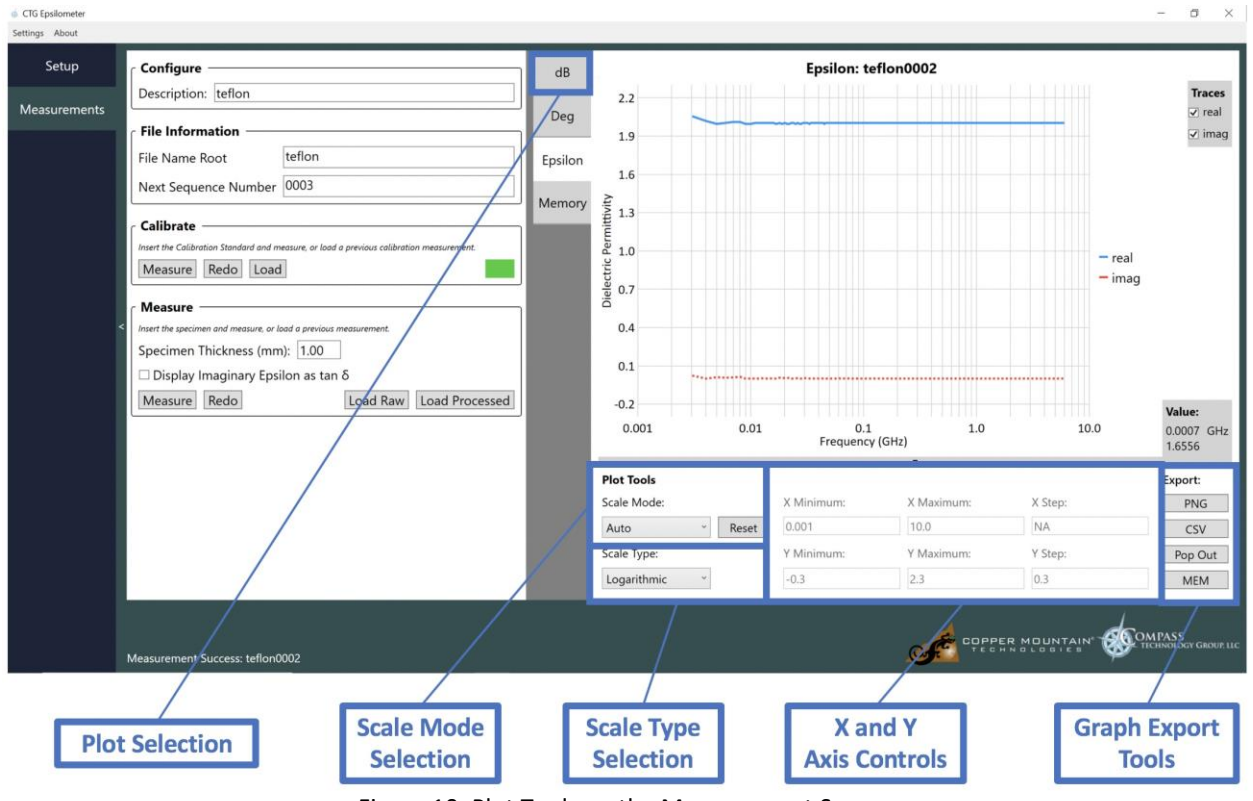

Figure 10: Plot Tools on the Measurement Screen

## Plot Selection

The tabs along the left side of the data plot in **Figure 120** allow the user to navigate between the different data displays from a single measurement. In this example, addition to displaying data as extracted Epsilon, you can also select dB, degrees, or a set of data you have loaded in Memory for comparison. Generally speaking, the plot will come up on the same plot tab for the previous measurement.

## Scale Mode Selection

The default behavior of plotted data is to autoscale based on the measured data. However the user may override the default axes limits by selecting manual mode and then inputting the desired minimum, maximum, and step limits in the X and Y Axis Controls area.

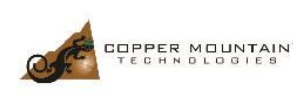

631 E New York Street Indianapolis, IN 46237 TEL: +1.317.222.5400 www.coppermountaintech.com

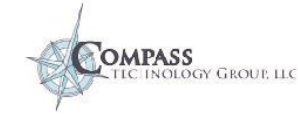

## Scale Type Selection

A drop-down selector allows the user to switch between a linear and logarithmic frequency scale. Because data is taken over several orders of magnitude, the default behavior is to plot as a function of logarithmic frequency.

# **Graph Export Tools**

The measured data and inverted permittivity results are automatically saved as text files (\*.s1p and \*.epsmu) in the default data directory. In addition to this, graph export tools enable the user to output results in a number of other formats. Clicking the PNG button will save the current plot as a \*.png file. Clicking the CSV button will save the data in the current plot as a \*.csv file. Clicking the Pop Out button will create a new window that contains the current plot. Clicking the MEM button enables the user to populate the Memory plot tab with current data for later comparison to other measurements.

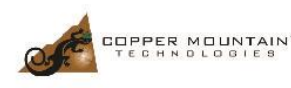

631 E New York Street Indianapolis, IN 46237 TEL: +1.317.222.5400 www.coppermountaintech.com

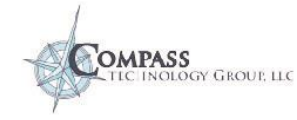

# Appendix

### Section 1.1: "Configure" Group-Box

The Description field is optional and should contain information about the material. This could include external properties, such as color, type, shape, thickness. Information typed in this box is then included in the output file headers.

## Section 1.2: "File Information" Group-Box

This field identifies how the output data will be labelled. The "File Name Root" dialogue box identifies the label that will be used for all output filenames until the field is changed. The "Sequence Number" dialogue box identifies the unique sequential ID number that refers to the measurement instance within a session. This number is embedded in the name of the output data file after the "File Name Root." The sequence number is auto-incremented to minimize the risk of accidentally overwriting previously measured data.

### Section 1.3: "Calibrate" Group-Box

The Epsilometer utilizes a 1mm Teflon sample for calibration, which is supplied with the unit. To ensure accurate measurements, only a Teflon calibration specimen supplied by Copper Mountain Technologies should be used.

To calibrate, the calibration sample is placed between the top and bottom electrode. The top knob is turned clockwise to lower the top electrode onto the surface of the Teflon until it is snug. The second torque-limiting knob is used to secure the sample with a consistent force for each measurement.

The "**Measure**" button obtains the calibration data from the system, which is also stored in a file that can be loaded later. The indicator box tursn from red to green when valid calibration data is in memory.

The "**Redo**" button is the same as the "**Measure**" button except the sequence number is not incremented. Note that selecting redo will overwrite the previous measurement.

The "Load" button is used to load calibrations that have been previously saved.

### Section 1.4: "Measure" Group-Box

The "Measure" group-box includes a text-box to specify specimen thickness. Dielectric property inversion requires accurate measurement of the specimen thickness. Specify the thickness in the "**Specimen Thickness**" text-box in millimeters.

The "**Redo**" button is the same as the "**Measure**" button except the sequence number is not incremented resulting in overwriting the previous measurement.

The "Load Raw" button loads previously measured raw data.

The "Load Process" button is used to load measured processed data.

### Section 1.5: "Loss Tangent" Check Box

The 'loss tangent' is associated with the energy absorption of a material and is equal to the imaginary permittivity divided by the real permittivity

$$\tan \delta = \frac{\epsilon''}{\epsilon'}$$

The loss tangent is a convenient way to compare the relative dielectric loss of materials that have different real permittivities.

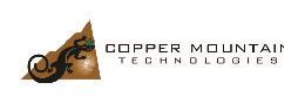

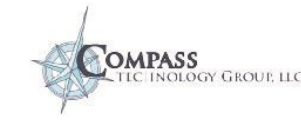